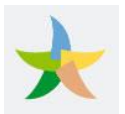

| Sommario                              |    |
|---------------------------------------|----|
| LEGISLAZIONE                          | 2  |
| DESTINATARI DEL PROVVEDIMENTO         | 3  |
| MODALITA' DI ACCESSO alla piattaforma | 4  |
| MODALITA' DI FRUIZIONE DEL CONTRIBUTO | 5  |
| PROCEDURA                             | 6  |
| HOME PAGE                             | 6  |
| REGISTRAZIONE AL SITO                 | 7  |
| INSERIMENTO della RICHIESTA           | 9  |
| VISUALIZZAZIONE della RICHIESTA       | 15 |
| MODIFICA della RICHIESTA              | 15 |
| CANCELLAZIONE della RICHIESTA         | 17 |

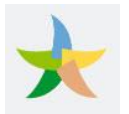

# LEGISLAZIONE

Il decreto legge 19 maggio 2020 n. 34, convertito con modificazioni dalla legge 17 luglio 2020, n. 77 e modificato dall'articolo 55, comma 3- bis del decreto-legge 16 luglio 2020, n. 76, convertito con modificazioni dalla Legge 11 settembre 2020, n. 120 ha previsto un contributo in favore delle micro e piccole imprese, le attività di guida escursionistica ambientale e le guide del parco per far fronte ai danni diretti e indiretti derivanti dall'emergenza COVID-19, cosiddetto "Contributo ZEA".

Il Ministero dell'Ambiente e della Tutela del Territorio e del Mare ha indicato i soggetti beneficiari, i requisiti, i termini e le procedure operative in merito alla modalità di concessione ed erogazione del contributo straordinario con Decreto del 27 novembre 2020 n 244.

Link al decreto

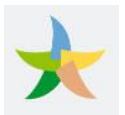

# DESTINATARI DEL PROVVEDIMENTO

L'art. 2 del Decreto individua i soggetti beneficiari dei contributi straordinari:

- a) le micro e piccole imprese;
- b) le attività di guida escursionistica ambientale;
- c) le guide del parco.

Tali soggetti devono essere attivi alla data del 31 dicembre 2019 e possedere i seguenti requisiti alla data di presentazione dell'istanza:

a) avere sede operativa all'interno di una ZEA o operare all'interno di un'area marina protetta;

b) essere iscritti all'assicurazione generale obbligatoria o alle forme esclusive e sostitutive della medesima oppure alla gestione separata di cui all'articolo 2, comma 26, della legge 8 agosto 1995, n. 335;

c) avere sofferto una riduzione del fatturato, determinata dalla differenza tra il fatturato registrato nel periodo tra gennaio e giugno 2019 e quello registrato nello stesso periodo del 2020 (<u>il dato del 2020 deve risultare</u> <u>inferiore al dato del 2019</u>)

Le micro e piccole imprese, inoltre, devono svolgere attività economica ecocompatibile, come indicato nell'art. 4 del Decreto attuativo. In fase di compilazione della richiesta dovranno dichiarare, sotto forma di autocertificazione, di possedere una delle seguenti certificazioni:

- sistema di ecogestione e audit Emas, di cui al Regolamento (CE) n. 1221/2009 del Parlamento europeo e del Consiglio del 25 novembre 2009;
- marchio di qualità ecologica dell'Unione europea Ecolabel, di cui al Regolamento (CE) n. 66/2010 del Parlamento europeo e del Consiglio del 25 novembre 2009;
- sistemi di gestione ambientale ai sensi della norma internazionale UNI EN ISO 14001;
- sistemi di gestione dell'energia ai sensi della norma internazionale UNI CEI EN ISO 50001;
- regimi di qualità per prodotti biologici, ai sensi del Reg. (CE) n. 834/2007 del Consiglio;
- certificazioni di catena di custodia FSC (Forest Stewardship Council) e PEFC (Programme for the Endorsement of Forest Certification schemes)
- certificazione Carta Europea per il turismo sostenibile (CETS) Fase II.

Inoltre dovranno dichiarare di:

- essere classificate micro o piccole imprese, conformemente a quanto previsto dall'Allegato I al Regolamento (UE) n. 651/2014 del 17 giugno 2014;
- non presentare le caratteristiche di impresa in difficoltà ai sensi dell'articolo 2, punto 18, del Regolamento (UE) n. 651/2014;
- non essere in stato di scioglimento o liquidazione volontaria e non essere sottoposte a procedure concorsuali, quali fallimento, liquidazione coatta amministrativa, concordato preventivo, amministrazione controllata o straordinaria;

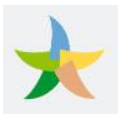

# MODALITA' DI ACCESSO alla piattaforma

L'accesso al servizio è consentito esclusivamente attraverso l'utilizzo delle credenziali ENTRATEL/Fisconline rilasciate dall'Agenzia delle Entrate.

Chi ne fosse sprovvisto può richiederle agli indirizzi: https://telematici.agenziaentrate.gov.it/Abilitazione/Fisconline.jsp

oppure

https://telematici.agenziaentrate.gov.it/Abilitazione/ModAbilitazEn.jsp

Entrambi i siti sono raggiungibili dai link presenti nell'area utente del sito

<u>Registrarsi a Fisconline</u> <u>Richiesta di abilitazione Entratel</u>

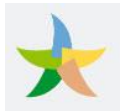

## MODALITA' DI FRUIZIONE DEL CONTRIBUTO

Il servizio è disciplinato dal decreto del 27 novembre 2020 n. 24, in particolare l'art. 6 disciplina le modalità di presentazione delle domande.

La richiesta di accesso al contributo deve essere compilata in via telematica accedendo, utilizzando le credenziali fornite dall'Agenzia delle Entrate, al portale <u>https://www.contributozea.it/contributozea</u>, raggiungibile anche dal sito del Ministero dell'ambiente e della tutela del territorio e del mare. I beneficiari potranno registrarsi sull'applicazione web dedicata a partire dal giorno 15 febbraio 2021 e non oltre il giorno 15 marzo 2021; nell'arco di tale periodo è possibile modificare l'Istanza precedentemente trasmessa oppure presentare una rinuncia totale al contributo accedendo alla propria area riservata disponibile sul portale.

A seguito della presentazione dell'Istanza verrà rilasciata una ricevuta che ne attesta la presa in carico e recante un numero identificativo da citare obbligatoriamente in tutte le comunicazioni relative alla procedura di richiesta; l'esito dell'Istanza sarà comunicato al soggetto richiedente entro 60 giorni decorrenti dalla data di scadenza di presentazione delle istanze (15 marzo 2021) nell'area riservata del portale <u>https://www.contributozea.it/contributozea</u>

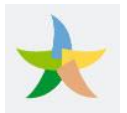

# **PROCEDURA**

## HOME PAGE

Il servizio è finalizzato ad attuare il "Contributo ZEA" per le micro e piccole imprese, le attività di guida escursionistica ambientale e le guide del parco per far fronte ai danni diretti e indiretti derivanti dall'emergenza COVID-19.

Per richiedere il contributo il beneficiario, di seguito denominato utente, deve accedere all'applicazione dal link <u>https://www.contributozea.it/contributozea</u>.

| <b>*</b> ( | Contributo Zone Economiche Ambientali                                                                                                    |
|------------|----------------------------------------------------------------------------------------------------|
| 🕋 Homepage | 😝 Area utente 🔹 🔞 FAQ                                                                                                    |
|            | ZEA                                                                                                    |
|            | Contributo straordinario, ai sensi dell'art. 227 del decreto-legge 19<br>maggio 2020, n. 34, convertito con modificazioni dalla legge 17 luglio<br>2020, n. 77 e modificato dall'articolo 55, comma 3-bis del decreto-legge<br>16 luglio 2020, n. 76, convertito con modificazioni dalla Legge 11<br>settembre 2020, n. 120, per le micro e piccole imprese, le attività di<br>guida escursionistica ambientale e le guide del parco per far fronte ai<br>danni diretti e indiretti derivanti dall'emergenza COVID-19. |

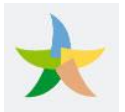

# **REGISTRAZIONE AL SITO**

Cliccando sul link **Area Utente** l'utente viene indirizzato alla pagina di registrazione in cui dovrà inserire le proprie credenziali ENTRATEL/Fisconline e cliccare su "Accedi"

| <b>Genzia</b><br>ntrate                                                                                                    |   |  |
|----------------------------------------------------------------------------------------------------|---|--|
| L'agenzia delle Entrate informa che inserendo le sue credenziali ENTRATEL/Fisconline nella pagina corrente, queste saranno trattate per effettuare l'attività di identificazione che le<br>consentirà di accedere alla piattaforma web messa a disposizione dal Ministero delle Infrastrutture e dei Trasporti, per registrarsi al servizio richiesto. I dati forniti verranno trattati ai<br>soli fini della richiesta di accesso alla piattaforma e saranno conservati per il tempo necessario alla gestione del servizio. Ulteriori informazioni in ordine ai suoi diritti sulla protezione dei<br>dati personali sono reperibili sul sito web dell'Agenzia delle Entrate ai seguenti link:                                                                                                    |   |  |
| Registrarsi a Fisconline<br>Richiesta di abilitazione Entratel                                                                                                    |   |  |
| Entra con Fisconline/Entratel                                                                                                    |   |  |
| Utente:                                                                                                    |   |  |
| CONTRACTOR OF CONTRACTOR OF CONT |   |  |
| Password:                                                                                                    |   |  |
| ••••                                                                                                    | 0 |  |
| PIN:                                                                                                    |   |  |
|                                                                                                    | 0 |  |
| ACCEDI                                                                                                    |   |  |
| Recupera la password                                                                                                    |   |  |

Figura 3

#### ATTENZIONE

Il sistema in fase di registrazione controlla che la password immessa rispetti le regole dettate dall'Agenzia delle Entrate (da 8 a 15 caratteri formate da lettere non accentate e/o numeri).

Qualora la password in possesso dell'utente non rispetti queste regole, seppur risulti valida per l'accesso sulla piattaforma dell'Agenzia delle Entrate, l'utente dovrà procedere al cambio password dal sito <u>https://telematici.agenziaentrate.gov.it/Abilitazione/RipristinaPassword/IRipristinaPassword.jsp</u>

La nuova password (da 8 a 15 caratteri, lettere non accentate e/o numeri) viene richiesta due volte per verificarne la correttezza. Figura 4

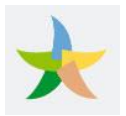

A fronte dell'immissione di credenziali valide l'utente accede alla propria area riservata dove dovrà selezionare il ruolo per cui sta accedendo.

| Utenza      | di lavoro    |
|-------------|--------------|
| C Me stesso | C Incaricato |
| C           | К            |

#### Figura 5

La schermata successiva presenta la lista di uno o più codici fiscali delle aziende associate al soggetto.

| Seleziona il tuo esercizio o l'esercizio che rappresenti |   |
|----------------------------------------------------------|---|
| Partita IVA Azienda: 68144756552                         | > |
| Partita IVA Azienda: 01000000011                         | > |
| Partita IVA Azienda: 62327516560                         | > |
| Partita IVA Azienda: 92855101000                         | > |
| Partita IVA Azienda: 07007001000                         | > |

#### Figura 6

Una volta cliccato in corrispondenza della Partita Iva inerente l'esercizio commerciale per cui si intende richiedere il contributo, è necessario completare l'accreditamento alla piattaforma inserendo una serie di

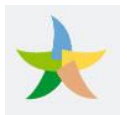

informazioni di contatto (telefono e email sono dati obbligatori) e dichiarare di aver preso visione e accettare le condizioni d'uso.

| Domicilio Fiscale                          |                                           |                     | ^      | Contatti                                               |              |   |
|--------------------------------------------|-------------------------------------------|---------------------|--------|--------------------------------------------------------|--------------|---|
| Provincia<br>RM                            | Comune<br>ROMA                            | <b>Cap</b><br>00143 |        | Sito Web                                               |              |   |
| Via e numero civico<br>Via mana canvest co |                                           |                     |        | Telefono (*)<br>39919944<br>Email (*)<br>Photogeoce.iT | Telefona {2} | - |
|                                            |                                           |                     |        |                                                        |              |   |
| Dichlaro di aver preso                     | o visione e di accettare le Condizioni d' | JSO                 |        | $\checkmark$                                           |              |   |
|                                            |                                           |                     | PROCED |                                                        |              |   |

Figura 7

Cliccando sul tasto "**Procedi**" il sistema presenterà una finestra che consente l'inserimento del pin legato alle proprie credenziali ENTRATEL/Fisconline

|                          | INSERIRE IL CODICE PIN |   |
|--------------------------|------------------------|---|
| In a sector il andire Di |                        |   |
| Inserire il coolce Pli   |                        |   |
| •••••                    |                        | ø |
|                          |                        |   |
|                          |                        |   |
|                          |                        |   |
|                          |                        |   |
|                          |                        |   |
| ^                        | VERIFICA               |   |
|                          | VERIFICA               |   |
|                          | VERIFICA               |   |
|                          | VERIFICA<br>CHIUDI     |   |

Figura 8

### **INSERIMENTO della RICHIESTA**

Per inserire la richiesta di contributo, una volta completata la registrazione, cliccare sul link **Inserisci richiesta**, presente nella barra orizzontale superiore del sito.

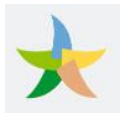

| Contributo Zone Economiche<br>Ambientali | Username: Reference of the Codice Fiscale: Reference of the Codice Fiscale: Reference of the Codice Fiscale of the Codice Fiscale of | 🗭 Esci |
|------------------------------------------|----------------------------------------------------------------------------------------------------|--------|
| Area utente Inserisci richiesta          |                                                                                                    |        |
| Visualizzazione dati ut                  | tente                                                                                                    |        |

#### Figura 9

La pagina di inserimento della richiesta presenta una serie di sezioni che devono essere debitamente compilate al fine del proseguimento della pratica.

La prima sezione inerisce la tipologia di beneficiario:

| Seleziona impresa o guida                                                                                                    |  |
|----------------------------------------------------------------------------------------------------|--|
| 🔿 Micro e piccole imprese, così come definite dall'Allegato I al Regolamento (UE) n. 651/2014 del 17 giugno 2014                                |  |
| 🔿 Attività di guida escursionistica ambientale aderenti alle associazioni professionali di cui all'articolo 2 della legge 14 gennaio 2013, n. 4 |  |
| 🔿 Guide del parco riconosciute ai sensi della legge 6 dicembre 1991, n. 394                                                                     |  |
|                                                                                                    |  |
| Figura 10                                                                                                    |  |

Per le piccole e medie imprese è prevista la sezione "**Elenco certificazioni**" in cui indicare almeno una delle certificazioni in proprio possesso.

| Seleziona impresa o guida                                                                                                    |   |
|----------------------------------------------------------------------------------------------------|---|
| 💿 Micro e piccole imprese, così come definite dall'Allegato I al Regolamento (UE) n. 651/2014 del 17 giugno 2014                                                |   |
| 🔿 Attività di guida escursionistica ambientale aderenti alle associazioni professionali di cui all'articolo 2 della legge 14 gennaio 2013, n. 4                 |   |
| O Guide del parco riconosciute ai sensi della legge 6 dicembre 1991, n. 394                                                                                     |   |
| Le micro e piccole imprese devono risultare attive alla data del 31 dicembre 2019 e possedere i seguenti requisiti alla data di presentazione dell'istanza:     |   |
| Elenco delle certificazioni                                                                                                    | ^ |
| Dichiaro di possedere una delle seguenti certificazioni:                                                                                                    |   |
| 🔿 Sistema di ecogestione e audit Emas, di cui al Regolamento (CE) n. 1221/2009 del Parlamento europeo e del Consiglio del 25 novembre 2009                      |   |
| 🔿 Marchio di qualită ecologica dell'Unione europea Ecolabel, di cui al Regolamento (CE) n. 56/2010 del Parlamento europeo e del Consiglio del 25 novembre 2009; |   |
| 🔿 Sistemi di gestione ambientale ai sensi della norma internazionale UNI EN ISO 14001                                                                           |   |
| 🔿 Sistemi di gestione dell'energia ai sensi della norma internazionale UNI CEI EN ISO 50001                                                                     |   |
| 🔿 Regimi di qualità per prodotti biologici, ai sensi del Reg. (CE) n. 834/2007 del Consiglio                                                                    |   |
| O Certificazioni di catena di custodia FSC (Forest Stewardship Council) e PEFC (Programme for the Endorsement of Forest Certification schemes)                  |   |
| O Certificazione Carta Europea per il turismo sostenibile (CETS) Fase II                                                                                        |   |
|                                                                                                    |   |

#### Figura 11

Inoltre, le imprese dovranno rendere specifica dichiarazione in relazione all'assenza di cause ostative all'accesso ai contributi ai sensi della normativa europea e nazionale

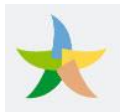

| Dichiaro inoltre di:                                                                                                    |
|----------------------------------------------------------------------------------------------------|
| <ul> <li>essere classificato micro o piccola impresa, conformemente a quanto previsto dall'Allegato I al Regolamento (UE) n. 651/2014 dei 17 giugno 2014</li> <li>non presentare le caratteristiche di impresa in difficoltà ai sensi dell'articolo 2, punto 18, del Regolamento (UE) n. 651/2014;</li> <li>non essere in stato di scioglimento o liquidazione volontaria e non essere sottoposte a procedure concorsuali, quali fallimento, liquidazione coatta amministrativa, concordato preventivo, amministrazione controllata o straordinaria</li> </ul> |
| Figura 12                                                                                                    |

Tutti i soggetti dovranno specificare di possedere una serie di requisiti alla data di presentazione dell'istanza, indicando la ZEA o l'area marina protetta in cui si ha la sede operativa.

| ichiaro di risultare attivo alla data del 31 dicembre 2019 e                                                                                                    | possedere i seguenti requisiti alla data di presentazione dell'istanza:                                                                                                    |                                                                               |
|----------------------------------------------------------------------------------------------------|----------------------------------------------------------------------------------------------------|-------------------------------------------------------------------------------|
| <ul> <li>essere iscritti all'assicurazione generale obbligatori</li> <li>avere sofferto una riduzione dei fatturato che deve</li> <li>2020 (il dato del 2020 deve risultare inferiore al dati</li> </ul> | a o alle forme esclusive e sostitutive della medesima oppure alla gestione separata di cui all'articolo 2, comma 21<br>essere determinata facendo la differenza tra il fatturato registrato nel periodo tra gennaio e giugno 2019 e quel<br>1 del 2019). | 5, della legge 8 agosto 1995, n. 335<br>o registrato nello stesso periodo del |
| avere sede operativa all'interno di una ZEA** o oper                                                                                                    | are all'interno di un'area marina protetta                                                                                                    |                                                                               |
| Seleziona tipologia*                                                                                                    |                                                                                                    |                                                                               |
| O Elenco ZEA**                                                                                                    |                                                                                                    |                                                                               |
| <ul> <li>Elenco aree marine protette</li> </ul>                                                                                                    |                                                                                                    |                                                                               |
|                                                                                                    |                                                                                                    |                                                                               |
| is                                                                                                    |                                                                                                    | 0                                                                             |
| Area marina protetta Capo Caccia - Isola Piana                                                                                                    |                                                                                                    | A                                                                             |
| Area marina protetta Capo Gallo - Isola delle Femmine                                                                                                    |                                                                                                    |                                                                               |
| Area marina protetta Isola dell'Asinara                                                                                                    |                                                                                                    |                                                                               |
| Area marina protetta Isola di Bergeggi                                                                                                    |                                                                                                    | vo, amministrazio                                                             |
|                                                                                                    |                                                                                                    |                                                                               |

Figura 13

Nella sezione **Dati del richiedente** devono essere indicati email, recapito telefonico e iban su cui si intende ricevere il contributo straordinario.

L'IBAN indicato nell'istanza deve essere intestato al soggetto beneficiario del contributo straordinario, non sono consentiti IBAN relativi a libretti postali e a carte ricaricabili LIS.

I dati relativi alla verifica che il conto corrente sul quale è erogato il bonifico, identificato dal relativo codice IBAN, sia intestato o cointestato al codice fiscale del soggetto richiedente sono trasmessi alla Guardia di Finanza per il relativo controllo.

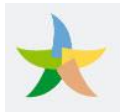

| Codice fiscale               |                      | Nome                             |   |
|------------------------------|----------------------|----------------------------------|---|
|                              | ✓                    |                                  |   |
| Cognome                      |                      | Provincia                        |   |
|                              | <ul> <li></li> </ul> | RM                               |   |
| Comune                       |                      | Indirizzo                        |   |
| ROMA                         | ~                    | V <b>anna Sec</b> ucci 99        |   |
| CAP                          |                      | Data di nascita                  |   |
| 00143                        | ×                    | Invalid date                     |   |
| Luogo di nascita             |                      | Numero di telefono principale*   |   |
| ROMA                         | ✓                    |                                  |   |
| Numero telefonico secondario |                      | Email*                           |   |
|                              | ✓ ?                  | f <del>alyfil, 25 (calla</del> m |   |
| PEC                          |                      |                                  |   |
|                              | √ ?                  |                                  |   |
| BAN <sup>€</sup>             |                      |                                  |   |
| 17                           |                      |                                  | ~ |

#### Figura 14

In caso di conto cointestato è necessario indicare tutti gli intestatari, cliccando sul pulsante "Aggiungi cointestatario". E' possibile inserire uno o più cointestatari.

| Aggiungi cointestatario |                         |   |  |  |
|-------------------------|-------------------------|---|--|--|
|                         | Nome cointestatario*    |   |  |  |
|                         | fabiana                 | ? |  |  |
|                         | Cognome cointestatario* |   |  |  |
|                         | <b>man tanàn ina</b> n  | ? |  |  |
|                         |                         |   |  |  |
|                         | Annulla Aggiungi        | 2 |  |  |
| Figura 15               |                         |   |  |  |

In caso di errore utilizzare l'icona del cestino per eliminare il cointestatario.

|      | Aggiungi cointestatario |   |
|------|-------------------------|---|
| Nome | Cognome                 |   |
|      |                         | 1 |
|      |                         |   |

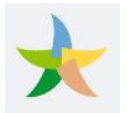

Nella sezione "**Riduzione di fatturato**" è necessario dimostrare la riduzione del fatturato avvenuto fra gennaio /giugno 2020 e lo stesso periodo dell'anno precedente, indicando l'ammontare dei 2 fatturati (ovviamente il dato del 2020 deve risultare inferiore al dato del 2019). Il contributo straordinario è cumulabile, nel tetto massimo della perdita subita, con le indennità e le agevolazioni emanate a livello nazionale per fronteggiare la crisi economico-finanziaria causata dall'emergenza sanitaria COVID-19, ivi comprese le indennità erogate dall'INPS ai sensi del decreto-legge 17 marzo 2020, n. 18 e del decreto-legge 19 maggio 2020, n. 34. Non concorre alla formazione del reddito ai sensi del Decreto del Presidente della Repubblica 22 dicembre 1986, n. 917, da indicare nell'apposito campo.

L'ammontare del contributo concesso risulta dalla differenza fra i fatturati decurtati delle indennità e/o agevolazioni percepite a seguito dell'emergenza COVID-19; l'ammontare del contributo non può in ogni caso risultare superiore alla perdita di fatturato subita.

Gli importi devono essere inseriti senza separatore delle migliaia né altro segno che non sia un numero.

| гаш   | urato gennaio/giugno 2019*:                                  |                                              |             | Fattu     | irato gennaio/giugno 2020*:                                                                          |
|-------|--------------------------------------------------------------|----------------------------------------------|-------------|-----------|----------------------------------------------------------------------------------------------------|
| €     | 1000                                                         | ~                                            | .00         | €         | 500 🗸                                                                                                |
| Impo  | -<br>orto indennità e/o agevolazioni emanate a livello nazio | nale e percepite in seguito all'emergenza s  | anitaria    | da covi   |                                                                                                    |
| €     | 10                                                           |                                              |             |           | ✓                                                                                                    |
|       |                                                              | Importe                                      | o finalo ri | rbinete   | - 400 F                                                                                              |
|       |                                                              | mpore                                        | o finale fi | LINESLL   | 0. HID 10                                                                                            |
|       | aso in cui dalla differenza del fatturato viene riconosci    | uto un contributo superiore a 150.000 euro i | il Ministe  | ero dell  | l'ambiente e della tutela del territorio e del mare procede ad acquisire l'informazione antimafia ai |
| Nel c | atisale 02, semma 2, dal dassate lagislativo 6 sattam        | en 2011 el 150 des) come stabilite dell'act  | E D del D   | a centre. | Lange 75/2020                                                                                        |

#### Figura 17

Al termine della compilazione di tutte le sezioni, cliccando sul pulsante "Visualizza dati autocertificazione" viene presentata la pagina di riepilogo dei dati inseriti.

L'Istanza, resa nella forma di dichiarazione sostitutiva di certificazione/atto di notorietà ai sensi degli artt. 46 e 47 del D.P.R n. 445/2000 ed è soggetta alla responsabilità, anche penale, di cui agli artt. 75 e 76 dello stesso in caso di dichiarazioni mendaci, contiene le seguenti informazioni:

- i dati anagrafici e il codice fiscale, l'iban, l'indirizzo di posta elettronica del soggetto richiedente,
- le dichiarazioni di possesso dei requisiti stabiliti dal decreto del 27 novembre 2020 n 244
- la perdita di fatturato subita nel periodo gennaio/giugno 2019 e gennaio /giugno 2020.

In fondo alla pagina "Riepilogo richiesta contributo ZEA", se i dati inseriti sono esatti, bisogna cliccare sul pulsante "Inserisci Richiesta"

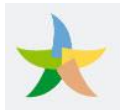

| Importi                                                                                                    |                                      |  |  |  |
|----------------------------------------------------------------------------------------------------|--------------------------------------|--|--|--|
| Fatturato gennaio/giugno 2019: 1 <b>000 €</b>                                                                                   | Fatturato gennaio/giugno 2020: 500 € |  |  |  |
| Importo indennită e/o agevolazioni emanate a livello nazionale e percepite in seguito all'emergenza sanitaria da covid-19: 10 € |                                      |  |  |  |
|                                                                                                    | Importo finale richiesto: 490 €      |  |  |  |
|                                                                                                    |                                      |  |  |  |

#### Figura 18

Il sistema presenta una finestra di dialogo in cui si visualizza l'esito dell'operazione.

|                                                | Esito Operazione |  |  |  |
|------------------------------------------------|------------------|--|--|--|
| Richiesta Contributo ZEA avvenuta con successo |                  |  |  |  |
|                                                |                  |  |  |  |
|                                                | ок               |  |  |  |
|                                                |                  |  |  |  |

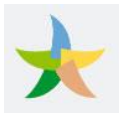

# VISUALIZZAZIONE della RICHIESTA

Una volta acquisita, all'istanza sarà associato un numero identificativo e sarà possibile consultarne lo stato.

| Visualizzazione richiesta contributo ZEA**                                                                    |  |
|----------------------------------------------------------------------------------------------------|--|
| (*) Campi contrassegnati come obbligatori.                                                                    |  |
| 😗 (**) Def. ZEA: Il territorio di ciascuno dei parchi nazionali costituisce una Zona Economica Ambientale.    |  |
| Codice richiesta: 28G2U20210213 - Stato richiesta: INSERITA                                                   |  |
| Le istanze possono essere trasmesse a partire dal giorno 15 febbraio 2021 e non oltre il giorno 15 marzo 2021 |  |

Figura 20

## **MODIFICA della RICHIESTA**

Per modificare la richiesta occorre cliccare sul tasto "**Modifica**", presente in fondo alla pagina "Visualizzazione richiesta contributo ZEA"

| Fatturato gennaio/giugno 2019*: Fatturato gennaio/giugno 2020*: |                                               |                                                          |                                                 |                                          |
|-----------------------------------------------------------------|-----------------------------------------------|----------------------------------------------------------|-------------------------------------------------|------------------------------------------|
| € 1000                                                          |                                               | ✓ ,00 € 500                                              |                                                 | ✓                                        |
| Importo indennitã e/o agev                                      | olazioni emanate a livello nazionale e perce  | bite in seguito all'emergenza sanitaria da covid-19*:    |                                                 |                                          |
| € 10                                                            |                                               |                                                          |                                                 | <ul> <li></li> </ul>                     |
|                                                                 |                                               |                                                          |                                                 |                                          |
|                                                                 |                                               | importo finale richiesto: 490 &                          |                                                 |                                          |
|                                                                 |                                               |                                                          |                                                 | a ad a socializa Hinflamon alama a statu |
| Nel caso in cui dalla differen                                  | iza del fatturato viene riconosciuto un contr | buto superiore a 150.000 euro il Ministero dell'ambiente | e della tutela del territorio e del mare procec | e au acquisire i mormazione anum         |

#### Figura 21

Fino al 15 marzo è possibile modificare i dati inseriti; al termine dell'operazione, cliccando sul tasto "Aggiorna richiesta", il sistema presenta la finestra di dialogo recante l'esito dell'operazione effettuata.

| Importi                                                                                                    |                                        |                                      |  |  |
|----------------------------------------------------------------------------------------------------|----------------------------------------|--------------------------------------|--|--|
|                                                                                                    | Fatturato gennaio/giugno 2019: 10000 € | Fatturato gennaio/giugno 2020: 500 € |  |  |
| Importo indennită e/o agevolazioni emanate a livello nazionale e percepite in seguito all'emergenza sanitaria da covid-19: 100 € |                                        |                                      |  |  |
| Importo finale richiesto: <b>9400 €</b>                                                                                          |                                        |                                      |  |  |

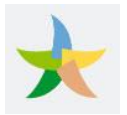

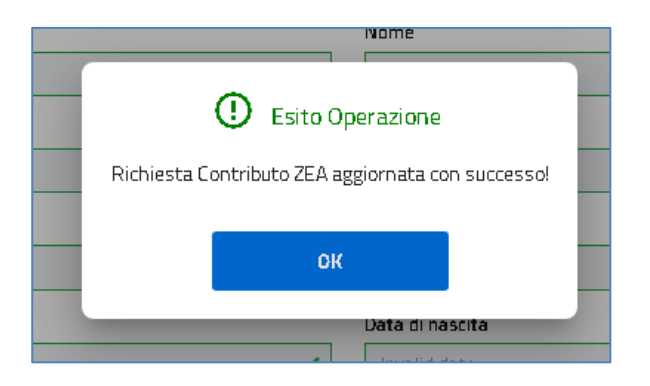

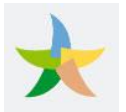

## CANCELLAZIONE della RICHIESTA

Fino al 15 marzo 2021 è altresì possibile eliminare l'istanza inserita rinunciando al contributo straordinario.

In fondo alla pagina di visualizzazione della richiesta cliccare sul pulsante "Elimina Richiesta".

|                                            |                                                                       | Fatturato gennaio/giugno 2020*:                                    |                                           |
|--------------------------------------------|-----------------------------------------------------------------------|--------------------------------------------------------------------|-------------------------------------------|
| € 1000                                     | .00                                                                   | € 500                                                              | 🗸 🗸                                       |
| Importo indennità e/o agevolazioni em      | nanate a livello nazionale e percepite in seguito all'emergenza sani  | taria da covid-19*:                                                |                                           |
| € 10                                       |                                                                       |                                                                    | ر 🗸                                       |
|                                            | Importo finale                                                        | richiasto <b>590 £</b>                                             |                                           |
|                                            | Importo Infaie                                                        | ntmesto: 430 4                                                     |                                           |
| Vel caso in cui dalla differenza del fatti | urato viene riconosciuto un contributo superiore a 150.000 euro il M  | linistero dell'ambiente e della tutela del territorio e del mare p | rocede ad acquisire l'informazione antimi |
| ai sansi dall'articolo 93, comma 3, dal o  | lecreto legislativo 6 settembre 2011, p. 159, così come stabilito dal | ll'art 3 del Decreto Legge 76/3030                                 |                                           |

#### Figura 24

In questo caso il sistema presenta la finestra di conferma dell'operazione di che si sta per eseguire e successivamente fornisce l'esito dell'operazione effettuata.

| Elimina Rich           | Elimina Richesta      |  |  |  |  |
|------------------------|-----------------------|--|--|--|--|
| Sei sicuro di voler el | iminare la richiesta? |  |  |  |  |
| l                      | Conferma              |  |  |  |  |
| Figura 25              |                       |  |  |  |  |
| ()                     | Esito Operazione      |  |  |  |  |

| Richiesta | Contributo ZEA rimossa cor | ) successo |
|-----------|----------------------------|------------|
|           | OK                         |            |
|           |                            |            |

Figura 26

Dopo aver eliminato una richiesta è sempre possibile inserirne un'altra utilizzando l'apposito link "Inserisci richiesta"

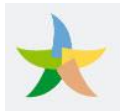

| <b>)</b> Coi                                     | ntributo Zone Econo                                | Usemame: In Honoreau Codice Fiscale: Fiscale: Fi | 🖨 Esci                                                                                                    |                      |
|--------------------------------------------------|----------------------------------------------------|----------------------------------------------------------------------------------------------------|----------------------------------------------------------------------------------------------------|----------------------|
| 🛛 Area utente                                    | 🖸 Inserisci richiesta                              |                                                                                                    |                                                                                                    |                      |
|                                                  | 1                                                  | Visualizza                                                                                                    | zione dati utente                                                                                            |                      |
| I campi contrass                                 | segnati con (*) sono campi obbligatori.            |                                                                                                    |                                                                                                    |                      |
| Anagrafica utei                                  | inte                                               |                                                                                                    |                                                                                                    | ^                    |
| Denominazione sociale<br>Provincenta + o os 1403 |                                                    | Partita IVA<br><del>C 1020-002-12</del>                                                                                                    | Codice ATECO<br>476220 -                                                                                     |                      |
| Domicilio fiscal                                 | ıle                                                |                                                                                                    | ∧ Contatti                                                                                                   | ^                    |
| <b>Citta'</b><br>ROMA<br><b>CAP</b><br>00198     | Provincia<br>RM<br>Via e numero civico<br>VIA PO 1 | Comune<br>ROMA                                                                                                    | Sito web: Telefono: *       Sito web:     Telefono: *       060606       Email: *       Telefono secondario: | <ul> <li></li> </ul> |
|                                                  |                                                    |                                                                                                    |                                                                                                    | ~                    |